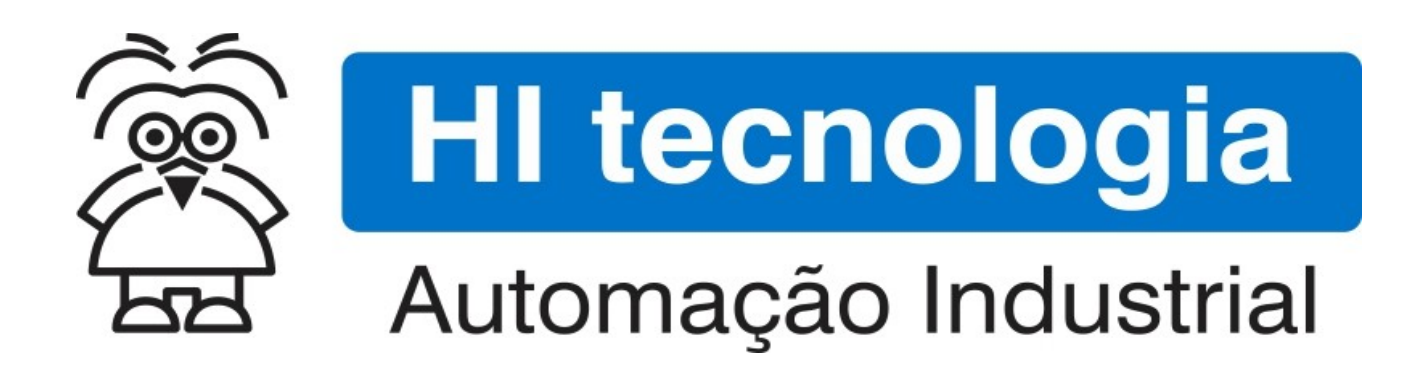

Nota de Aplicação

Configuração dos Canais de Comunicação Serial dos Controladores HI

HI Tecnologia Indústria e Comércio Ltda.

Documento de acesso Público

| HI tecnologia<br>Automação Industrial |        | Configuração dos Canais de Comunicação Se<br>HI | erial dos Controladores  |
|---------------------------------------|--------|-------------------------------------------------|--------------------------|
| Ref: ENA.00071                        | Rev: 0 | Arquivo: ENA00007100.odt                        | Liberado em: 03/jul/2017 |

# Apresentação

Este documento foi elaborado pela **HI Tecnologia Indústria e Comércio Ltda.** Quaisquer dúvidas ou esclarecimentos sobre as informações contidas neste documento podem ser obtidas diretamente com o nosso departamento de suporte a clientes, através do telefone (19) 2139.1700 ou do email suporte@hitecnologia.com.br. Favor mencionar as informações a seguir para que possamos identificar os dados relativos a este documento.

Controladores HI

Título documento:

Configuração dos Canais de Comunicação Serial dos

Nota de Anlicação

Referência do documento: Versão do documento:

ENA.00071 1.0

# HI Tecnologia Indústria e Comércio Ltda.

| Sede:                           | Av. Dr. Armando de Sales Oliveira, 445. |
|---------------------------------|-----------------------------------------|
| Cidade:                         | Campinas – SP                           |
| Fone:                           | +55 (19) 2139.1700                      |
| CEP:                            | 13076-015                               |
|                                 |                                         |
| Portal Web:                     | www.hitecnologia.com.br                 |
| Contatos Vendas:                | vendas@hitecnologia.com.br              |
| Suporte Técnico:                | suporte@hitecnologia.com.br             |
| Engenharia de Aplicação:        | engenharia@hitecnologia.com.br          |
| FAQ:                            | faq.webhi.com.br                        |
| Portal de documentação On line: | doc.hitecnologia.com.br                 |
| Forum:                          | forum.hitecnologia.com.br               |

Documento desenvolvido pela HI Tecnologia Indústria e Comércio Ltda.

| HI tecnologia<br>Automação Industrial |        | Configuração dos Canais de Comunicação Se<br>HI | erial dos Controladores  |
|---------------------------------------|--------|-------------------------------------------------|--------------------------|
| Ref: ENA.00071                        | Rev: 0 | Arauivo: ENA00007100.odt                        | Liberado em: 03/iul/2017 |

# Índice

| 1 | Abrangência do Documento                                       | 4   |
|---|----------------------------------------------------------------|-----|
| 2 | Introdução                                                     | 5   |
|   | 2.1 Informação Copyright                                       | 5   |
|   | 2.2 Isenção de Responsabilidade                                | 5   |
|   | 2.3 Sugestões                                                  | 5   |
| 3 | Referências                                                    | 5   |
| 4 | Comunicação dos controladores da HI Tecnologia                 | 6   |
| 5 | Utilizando o aplicativo SPDSW                                  | . 7 |
|   | 5.1 Configuração da serial do computador                       | 7   |
|   | 5.1.1 Conexão direta na serial do Computador                   | 11  |
|   | 5.1.2 Conexão através de um conversor USB-Serial do Computador | 12  |
|   | 5.2 Configuração da serial do controlador                      | 15  |
| ( | Controle do Documento                                          | 23  |
|   | Considerações gerais                                           | 23  |
|   |                                                                |     |

|                       |           |                                                 | Nota de Aplicação        |
|-----------------------|-----------|-------------------------------------------------|--------------------------|
| HI tecno<br>Automação | ndustrial | Configuração dos Canais de Comunicação Se<br>HI | erial dos Controladores  |
| Ref: ENA.00071        | Rev: 0    | Arquivo: ENA00007100.odt                        | Liberado em: 03/jul/2017 |

# **1** Abrangência do Documento

Este documento abrange os seguintes Controladores nas plataformas especificadas abaixo:

| Equipamentos |         |                         |    | Plataforma |         |    |       | Abrangência  |
|--------------|---------|-------------------------|----|------------|---------|----|-------|--------------|
| Tipo         | Família | Modelo                  | GI | GII        | GII Duo | G3 | G3S/R |              |
|              | MOTOD   | MCI02                   | Х  |            |         |    |       | $\checkmark$ |
|              | MC102   | MCI02-QC                | Х  |            |         |    |       | $\checkmark$ |
|              | 740500  | ZAP500/BX/BXH           | Х  |            |         |    |       | $\checkmark$ |
|              | ZAP500  | ZTK500/501              | Х  |            |         |    |       | $\checkmark$ |
|              | 740000  | eZAP900/901, ZAP900/901 |    | Х          |         |    |       | $\checkmark$ |
|              | ZAP900  | eZTK/ZTK900, ZAP900-BXH |    | Х          |         |    |       | $\checkmark$ |
| С            |         | ZAP910 / ZTK910         |    |            |         | Х  |       | $\checkmark$ |
| o<br>n       |         | ZAP911                  |    |            |         | Х  |       | $\checkmark$ |
| t            |         | eZAP910 / eZTK910       |    |            |         | Х  |       | $\checkmark$ |
| r<br>O       |         | eZAP911                 |    |            |         | Х  |       | $\checkmark$ |
| I            | ZAP91X  | ZAP910-BXH              |    |            |         | Х  |       | $\checkmark$ |
| a<br>d       |         | ZAP910-S / ZTK910-S     |    |            |         |    | Х     | $\checkmark$ |
| 0            |         | ZAP911-S                |    |            |         |    | Х     | $\checkmark$ |
| r<br>A       |         | eZAP910-S / eZTK910-S   |    |            |         |    | Х     | $\checkmark$ |
| s            |         | eZAP9911-S              |    |            |         |    | Х     | $\checkmark$ |
|              |         | ZAP910-BXH-S            |    |            |         |    | Х     | $\checkmark$ |
|              | P7C     | CPU300                  |    |            | Х       |    |       | $\checkmark$ |
|              |         | CPU301, PPU305          |    |            |         | Х  |       | $\checkmark$ |
|              |         | CPU302, PPU306          |    |            |         |    | Х     | $\checkmark$ |
|              | NEON    | CPU400                  |    |            |         |    | Х     | $\checkmark$ |
|              | RION    | CPU500                  |    |            |         |    | Х     | $\checkmark$ |
|              | MMI600  | MMI600/601              |    | Х          |         |    |       | $\checkmark$ |
| Ι            | MM650   | MMI650                  |    | Х          |         |    |       | $\checkmark$ |
| Н            | MMI800  | MMI800                  |    | х          |         |    |       | $\checkmark$ |
| S            | MMI700  | MMI700                  |    |            |         |    | Х     | $\checkmark$ |
| -            | GTI     | GTI110-RS/GTI10-ET      |    |            |         |    |       |              |

| HI tecno       | <b>logia</b> | Configuração dos Canais de Comunicação Se | erial dos Controladores  |
|----------------|--------------|-------------------------------------------|--------------------------|
| Automação      | Industrial   | HI                                        |                          |
| Ref: ENA.00071 | Rev: 0       | Arquivo: ENA00007100.odt                  | Liberado em: 03/jul/2017 |

# 2 Introdução

Este documento destina-se aos usuários que necessitam alterar as configurações dos canais de comunicação serial da linha de controladores da HI Tecnologia. A configuração deve ser feita via *software* para alterar o formato e o protocolo, e via *hardware* para alterar o meio físico, entre RS232 ou RS485.

Para alterar a configuração de comunicação via *software*, pode-se utilizar os seguintes aplicativos da HI Tecnologia: SPDSW ou OPPE.

## 2.1 Informação Copyright

Este documento é de propriedade da HI Tecnologia Indústria e Comércio Ltda. © 2014, sendo distribuído de acordo com os termos apresentados a seguir.

• Este documento pode ser distribuído no seu todo, ou em partes, em qualquer meio físico ou eletrônico, desde que os direitos de copyright sejam mantidos em todas as cópias.

## 2.2 Isenção de Responsabilidade

A utilização dos conceitos, exemplos e outros elementos deste documento é responsabilidade exclusiva do usuário. A HI Tecnologia Indústria e Comércio Ltda. não poderá ser responsabilizada por qualquer dano ou prejuízo decorrente da utilização das informações contidas neste documento.

#### 2.3 Sugestões

Sugestões são bem vindas. Por favor, envie seus comentários para <u>suporte@hitecnologia.com.br</u> Novas versões deste documento podem ser liberadas sem aviso prévio. Caso tenha interesse neste conteúdo acesse o site da HI Tecnologia regularmente para verificar se existem atualizações liberadas deste documento.

# 3 Referências

Todos os documentos e aplicativos referenciados abaixo estão disponíveis para *download* no site da HI Tecnologia: <u>www.hitecnologia.com.br</u>

Nota de Aplicação

- · ENA.00002 Rede de Comunicação RS485 com os controladores HI (formato PDF).
- ENA.00008 Controladores HI com Protocolo Modbus (formato PDF).
- ENA.00012 Carga de *Firmware* nos Controladores HI (formato PDF).
- · ENA.00019 Comunicação Remota com controladores HI (formato PDF).
- ENA.00053 Configurando o eZAP900/901 para acesso via *Ethernet* (formato PDF).
- · ENA.00058 Comunicação Estendida dos Controladores HI-GII (formato PDF).

Nota de Anlicação

| 🙊 HI tecno           | ologia | Configuração dos Canais de Comunicação Se | Serial dos Controladores |  |
|----------------------|--------|-------------------------------------------|--------------------------|--|
| Automação Industrial |        | HI                                        |                          |  |
| Ref: ENA.00071       | Rev: 0 | Arguivo: ENA00007100.odt                  | Liberado em: 03/iul/2017 |  |

· ENA.00068 Configurando os controladores HI para acesso via Ethernet (formato PDF).

· ENA.00070 Seleção do modo "Loader" nos controladores HI GII, GII Duo e G3 (formato PDF).

Controlador P7C

25

· PMU 107.300.00 Módulo CPU300 (formato PDF)

· PMU 107.301.00 Módulo CPU301 (formato PDF)

· PMU 107.302.00 Módulo CPU302 (formato PDF)

· PMU 107.305.00 Módulo PPU305 (formato PDF)

· PMU 107.306.00 Módulo PPU306 (formato PDF)

Controlador ZAP900 / 901 / 900 BXH

· PET 108.001.00 Controlador Lógico Programável ZAP900/901 (formato PDF)

· PET 108.010.10 Controlador Lógico Programável ZAP900BXH (formato PDF) Controlador eZAP900/ eZAP901

· PET 108.002.00 Controlador Lógico Programável eZAP900/901 (formato PDF)

Controlador ZAP910 / ZAP911 / eZAP910 / eZAP911

· PET 110.001.00 Controlador Lógico Programável ZAP91X (formato PDF)

Controlador ZAP910BXH

· PET 110.010.00 Controlador Lógico Programável ZAP910BXH (formato PDF)

*Softwares* Aplicativos (*download* gratuito)

· SPDSW Software de programação dos controladores HI, em ambiente Windows

· OPPE Software de programação das IHMs da HI, em ambiente Wndows

# 4 Comunicação dos controladores da HI Tecnologia

Os controladores da HI Tecnologia, geração GII, GII Duo, G3 e G3S possuem, diversos tipos canais de comunicação dependendo do modelo do equipamento. A tabela a seguir ilustra quais canais de comunicação estão disponíveis para cada controlador.

| Controlador    | Ethernet | COM1 | COM2 | COM3 |
|----------------|----------|------|------|------|
| Família ZAP91X | X*       | Х    | Х    |      |
| P7C            | X*       | Х    | Х    | X**  |
| NEON, RION     | X*       | Х    | Х    |      |

Tabela I - Tabela de canais de comunicação disponíveis dos controladores da HI Tecnologia

\* Para configuração do modo *Ethernet*, consultar a ENA00068, Configurando os controladores HI para acesso via *Ethernet*.

|                       |                     |                                                 | Nota de Aplicação        |
|-----------------------|---------------------|-------------------------------------------------|--------------------------|
| HI tecno<br>Automação | logia<br>Industrial | Configuração dos Canais de Comunicação Se<br>HI | erial dos Controladores  |
| Ref: ENA.00071        | Rev: 0              | Arquivo: ENA00007100.odt                        | Liberado em: 03/jul/2017 |

\*\* Canal de comunicação disponível através dos módulos: de rádio MM2601/WCM611 ou de comunicação serial SCM621.

A comunicação serial pode ser via o protocolo proprietário SCP ou protocolo aberto Modbus-RTU.

- O protocolo SCP permite topologia Ponto a Ponto, Ponto a Ponto Estendido e *Multidrop* (RS 485).
- O protocolo Modbus-RTU permite topologia Ponto a Ponto ou Multidrop (RS 485).

Para realizar a comunicação com os controladores HI deve-se utilizar o aplicativo, SPDSW para configurar os canais de comunicação conforme necessidade de cada tipo de aplicação. A seguir serão mostradas as configurações via SPDSW.

# 5 Utilizando o aplicativo SPDSW

Através do SPDSW, pode ser alterada a configuração de comunicação dos controladores HI, para isso serão explicados abaixo os passos para configuração de todos os modelos de controladores HI.

## 5.1 Configuração da serial do computador

O primeiro passo é, selecionar, via SPDSW, qual o canal de comunicação serial que será utilizado para conectar o computador/laptop ao controlador HI, para programação dos seus canais de comunicação serial.

Para descobrir qual canal de comunicação serial está disponível para utilização no computador, deve-se clicar com o mouse sobre o ícone do windows, na barra de tarefas e na janela que abrir, na opção Computador, clicar com o botão da direita, para aparecer o menu, onde deve-se selecionar a opção Gerenciar.

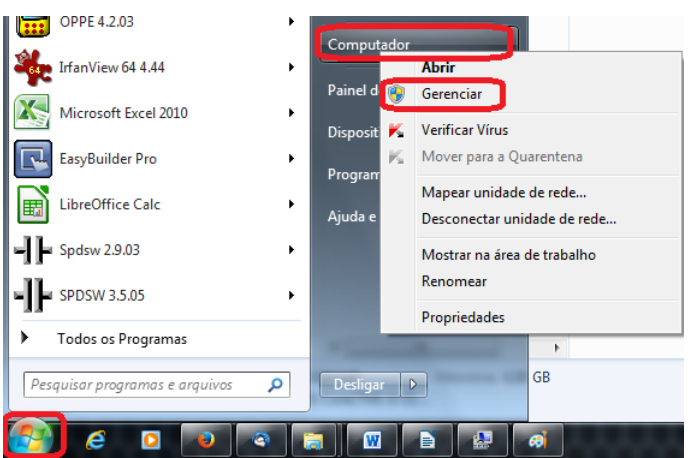

Ao selecionar Gerenciar, abre-se a janela de Gerenciamento do Computador, como mostrada a seguir:

| Nota | de | Aplica | ação |
|------|----|--------|------|
|------|----|--------|------|

| HI tecnologia        |        | Configuração dos Canais de Comunicação Serial dos Controladores |                          |  |
|----------------------|--------|-----------------------------------------------------------------|--------------------------|--|
| Automação Industrial |        | HI                                                              |                          |  |
| Ref: ENA.00071       | Rev: 0 | Arquivo: ENA00007100.odt                                        | Liberado em: 03/jul/2017 |  |

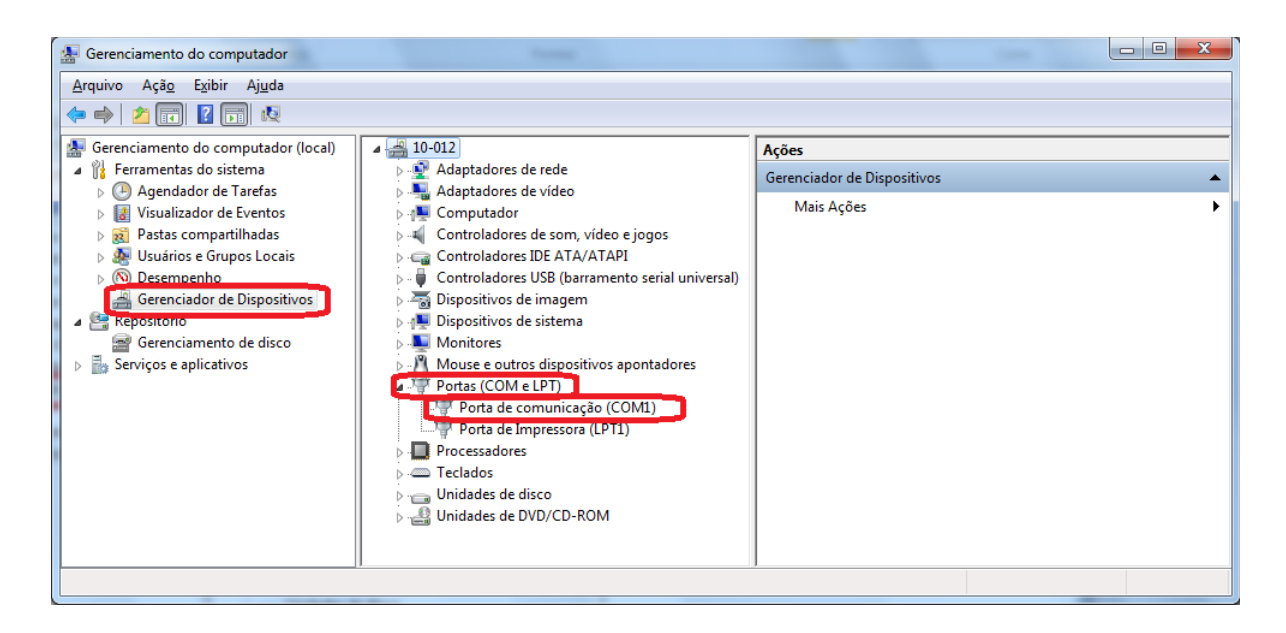

No caso mostrado acima, através do Gerenciador de Dispositivos, e Portas (COM e LPT), descobrimos que a porta disponível é a COM1.

Normalmente, nos computadores novos, que não possuem uma porta serial nativa, utiliza-se um conversor USB-Serial, que aloca uma serial dependendo da interface USB em que foi conectada. Na tela apresentada a seguir, o conversor serial foi alocado na COM6.

| Gerenciamento do computador                                                                                                    |                                                                                                    |                                      |
|----------------------------------------------------------------------------------------------------|----------------------------------------------------------------------------------------------------|--------------------------------------|
| <u>A</u> rquivo Açã <u>o</u> E <u>x</u> ibir Aj <u>u</u> da                                                                                                    |                                                                                                    |                                      |
| 🗢 🔿 🔁 📰 🚺 🗔                                                                                                    |                                                                                                    |                                      |
| <ul> <li>Gerenciamento do computador (local)</li> <li>Ferramentas do sistema         <ul> <li>Agendador de Tarefas</li> <li>Visualizador de Eventos</li> <li>Patas compartilhadas</li> <li>Usuários e Grupos Locais</li> <li>Obsempenho</li> <li>Gerenciador de Dispositivos</li> </ul> </li> <li>Repositorio</li> <li>Gerenciamento de disco</li> <li>Serviços e aplicativos</li> </ul> | Adaptadores de rede     Adaptadores de vídeo     Adaptadores de vídeo     Gomputador     Controladores IDE ATA/ATAPI     Controladores USB (barramento serial universal)     Gostroladores USB (barramento serial universal)     Mouse e outros dispositivos apontadores     Mouse e outros dispositivos apontadores     Portas (COM e LPT)     Porta de comunicacio (COM1) | Ações<br>Gerenciador de Dispositivos |
|                                                                                                    | Porta de Conditicação (COM)     Porta de Conditicação (COM)     Professaciones     Teclados     Unidades de disco     Unidades de DVD/CD-ROM                                                                                                    |                                      |

Definindo-se em que porta será conectado o controlador, deve-se conectar o PC, através de um cabo serial ao controlador. Se a porta serial estiver disponível no PC, este cabo deve ser conectado entre ela e a porta serial do controlador. Se a porta serial estiver disponível no PC, através de um conversor USB-Serial, este cabo deve

|                       |        |                                                 | Nota de Aplicação        |
|-----------------------|--------|-------------------------------------------------|--------------------------|
| HI tecno<br>Automação | logia  | Configuração dos Canais de Comunicação Se<br>HI | erial dos Controladores  |
| Ref: ENA.00071        | Rev: 0 | Arquivo: ENA00007100.odt                        | Liberado em: 03/jul/2017 |

ser conectado entre o conversor e a porta serial do controlador. O cabo de comunicação serial a ser utilizado tem a seguinte configuração:

| HI tecno<br>Automação | logia  | Cabo PLC GII/3(DB9) - PC | (DB9)                   |
|-----------------------|--------|--------------------------|-------------------------|
| Ref: PIC.00401000     | Rev: 5 | Arquivo: PIC00401000.odt | Liberado em: 22/07/2015 |

#### DA.01 - Configuração do Cabo

| Código               | 302.004.010.000                                                                                                    |
|----------------------|----------------------------------------------------------------------------------------------------|
| Nome                 | CB-PLC GII/3-PC                                                                                                    |
| Descrição            | Cabo PLC GII/3(DB9) - PC(DB9)                                                                                              |
| Aplicação            | Conexão via RS232-C entre um PLC GII/3 (HI) com conector DB9 fêmea e um<br>microcomputador (IBM-PC) com conector DB9 macho |
| Especificação do fio | Cabo manga 6 veias sem blindagem                                                                                           |
| Tamanho padrão       | 2 metros                                                                                                    |
| Conector A           | DB9-Macho para conexão com PLC GII/3 (HI)                                                                                  |
| Conector B           | DB9-Fêmea para conexão com microcomputador (IBM-PC)                                                                        |

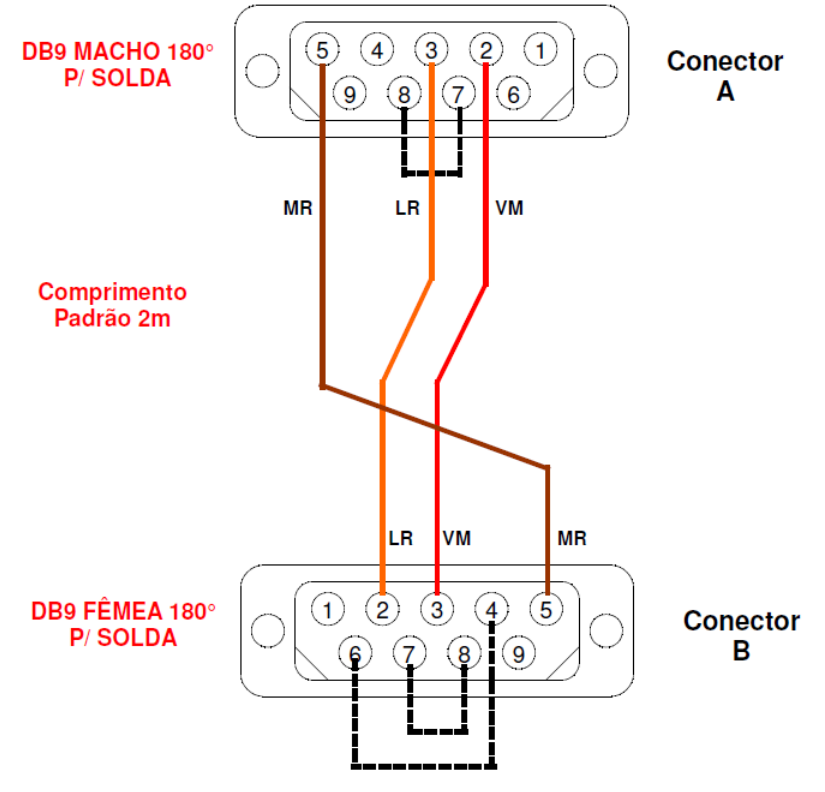

Conector visto pelo lado da solda

Feita a conexão entre o PC e o controlador, deve-se especificar para o SPDSW, qual será a porta de comunicação serial que será utilizada para a configuração do controlador.

|                       |                      |                                                 | Nota de Aplicação        |
|-----------------------|----------------------|-------------------------------------------------|--------------------------|
| HI tecno<br>Automação | ologia<br>Industrial | Configuração dos Canais de Comunicação Se<br>HI | erial dos Controladores  |
| Ref: ENA.00071        | Rev: 0               | Arquivo: ENA00007100.odt                        | Liberado em: 03/jul/2017 |

 Selecionar o menu Ferramentas / Comunicação / Configurar... / Computador – setup de comunicação Ctrl+F8, conforme ilustrado na figura abaixo:

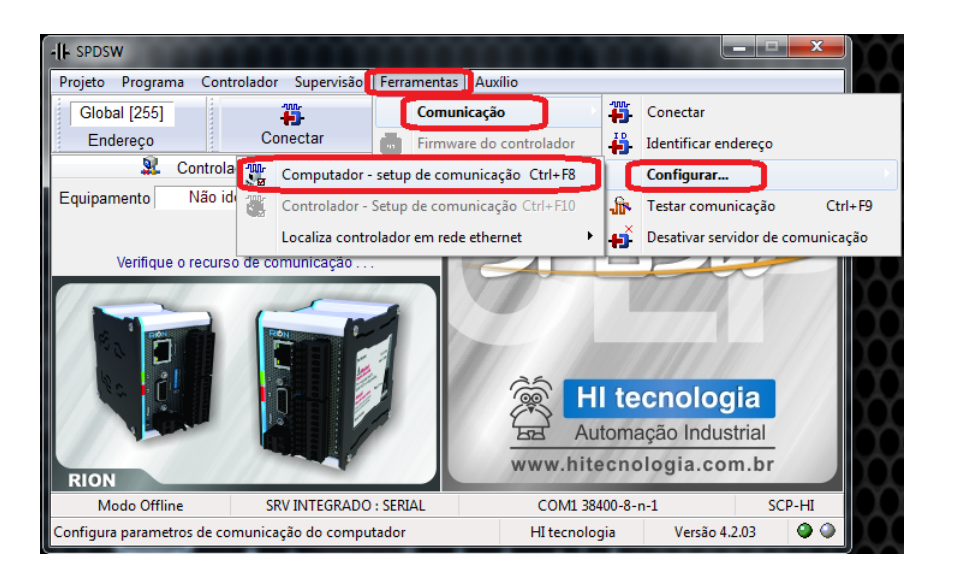

Na tela de Configuração do driver de comunicação, existem 3 abas: Servidor, Drivers e Serial: Na aba Servidor, deve-se selecionar Servidor de comunicação: Integrado ao Ambiente.

| ervidor | Drivers S     | Serial            |                    |               |            |      | _                 |
|---------|---------------|-------------------|--------------------|---------------|------------|------|-------------------|
| Ser     | vidor de co   | municação         |                    |               |            |      |                   |
| In      | tegrado ao    | Ambiente          | Servi              | dor ScpServe  | erll/MpISe | rver | O Default         |
| Par     | âmetros de    | e acesso ao Scp   | Server II / MPLSe  | erver         |            |      | Delaut            |
| Com     | putador / II  | P localhost       |                    | Porta         | 2500       |      |                   |
|         | Usuári        | 0                 |                    | Password      |            |      |                   |
|         |               | Т                 | imeout de acess    | o ao servidor | 10000      | ms   | 😮 <u>C</u> ancela |
|         |               | Tem               | po para reabertura | a do servidor | 15000      | ms   |                   |
| U       | tiliza os dri | ivers disponíveis | no SCPServer II    | / MPLServer   |            |      |                   |
|         | ofino o driv  | ar am funcão do   | andaraaa da agu    | inomonto      |            |      | 🕑 Confirma        |
| D       | efine o driv  | er em funçao do   | endereço do equ    | ipamento      |            |      |                   |

Na aba Drivers, deve-se selecionar um driver Serial: COM1 38400-8-n-1.

|                       |                     |                                                 | Nota de Aplicação        |
|-----------------------|---------------------|-------------------------------------------------|--------------------------|
| HI tecno<br>Automação | logia<br>Industrial | Configuração dos Canais de Comunicação Se<br>HI | erial dos Controladores  |
| Ref: ENA.00071        | Rev: 0              | Arquivo: ENA00007100.odt                        | Liberado em: 03/jul/2017 |

| Configuração do driver de comunicação | the feature factor                                   |            |       |                     |
|---------------------------------------|------------------------------------------------------|------------|-------|---------------------|
| Servidor Drivers Serial               |                                                      |            |       |                     |
| Drivers<br>COM1 38400-8-n-1           | Porta serial ou USB/serial                           |            | •     |                     |
| 192.168.0.214 65520 UDP               | Tentativas de reconexão                              | 0          | bytes | O Default           |
|                                       | Timeout de conexão<br>Tentativas de retransmissão    | 250<br>1   | ms    |                     |
|                                       | Timeout de resposta                                  | 600        | ms    | 😕 <u>C</u> ancela   |
|                                       | Timeout de transmissão                               | 300        | ms    |                     |
| Adiciona 💷 Elimina                    | <u>Endereços associados ao d</u><br>Endereço inicial | river<br>1 |       | 🔮 Con <u>f</u> irma |
| Reconexão automática                  | Endereço final                                       | 255        |       |                     |

## 5.1.1 Conexão direta na serial do Computador

Na aba Serial, deve-se selecionar os seguintes parâmetros, caso a porta serial COM1 do computador esteja disponível:

- Porta: COM1
- Baud rate: 38400 (depende da configuração da serial do controlador HI)
- Data: 8 bits
- Paridade: Nenhum
- Stop Bits: 1
- Modo de Conexão: Conexão direta com cabo

| Configuração do driver de con | nunicação                                                  | -                          |      |                     |
|-------------------------------|------------------------------------------------------------|----------------------------|------|---------------------|
| Servidor Drivers Serial       |                                                            |                            |      |                     |
| Parâmetros para acess         | so via porta serial                                        |                            |      |                     |
| Porta<br>COM1                 | Modo de Conexã                                             | i com cabo                 |      | O Default           |
| Baud Rate<br>38400            | <ul> <li>Conexão via ra</li> <li>Conexão via dr</li> </ul> | dio de dados<br>iver RS485 |      |                     |
| Paridade                      | Data                                                       | Stop Bi                    | ts   | 😕 <u>C</u> ancela   |
| Nenhum                        | 7 bits                                                     | 1     2     2              |      |                     |
| 🔘 İmpar                       | Timeout entre caract                                       | eres na recepção           | 0 ms |                     |
| © Par                         | Atraso para iníci                                          | o da transmissão           | 2 ms | 🔮 Con <u>f</u> irma |
|                               |                                                            |                            |      |                     |

Ao término das configurações do canal de comunicação serial do computador de acordo com o desejado, devese clicar no botão "Confirma" para validá-la:

♥ Con<u>f</u>irma

Este documento pode ser alterado sem notificação prévia

| HI tecnologia         Configuração dos Canais de Comunica           Automação Industrial         HI |        | Configuração dos Canais de Comunicação Se<br>HI | erial dos Controladores  |
|----------------------------------------------------------------------------------------------------|--------|-------------------------------------------------|--------------------------|
| Ref: ENA.00071                                                                                      | Rev: 0 | Arquivo: ENA00007100.odt                        | Liberado em: 03/jul/2017 |

Após a configuração e a respectiva conexão, se o controlador estiver energizado e configurado com os mesmos parâmetros de comunicação que o computador, deve-se clicar no botão Conectar para estabelecer uma conexão entre o computador e o controlador.

| -I- SPDSW                         |                                                         |                                                                  |
|-----------------------------------|---------------------------------------------------------|------------------------------------------------------------------|
| Projeto <u>P</u> rograma <u>C</u> | <u>C</u> ontrolador <u>S</u> upervisão <u>F</u> erramen | itas <u>A</u> uxílio                                             |
| Global [255]<br>Endereço          | Conectar Editor la                                      | adder Depurador Carregar aplicação                               |
| 🔍 Co                              | ontrolador Conectado                                    |                                                                  |
| Equipamento<br>Programa Se        | ZAP91X 📑<br>em Programa Detalhes                        | Basan                                                            |
| •                                 |                                                         | SEDSUP                                                           |
|                                   |                                                         | HI tecnologia<br>Automação Industrial<br>www.hitecnologia.com.br |
| PLC G3 [ F-1.3.03 ]               | SRV INTEGRADO : SERIAL                                  | COM1 38400-8-n-1 SCP-HI                                          |
|                                   |                                                         | HI tecnologia Versão 4.2.03 🔮 🤇                                  |

Quando esta conexão é possível, é apresentado na tela do SPDSW as seguintes informações:

- Controlador Conectado,
- Equipamento ao qual está conectado, que no exemplo acima é um ZAP91X,
- Programa que está rodando no controlador, que neste exemplo é Sem Programa, ou seja, não há programa carregado no controlador.
- Os dois leds de indicação do status da conexão, estão verdes. O led da esquerda indica a condição do driver de comunicação e o da direita a condição da conexão. Os dois verdes indicam que o driver de comunicação serial está instalado e operando e o controlador está conectado ao computador.
- Há, também, a indicação que o SPDSW está utilizando um Servidor de Comunicação Serial Integrado ao Ambiente, configurado para utilizar o canal serial COM1, com 38400 Bauds, 8 bits, sem paridade, 1 stop bit, com protocolo SCP-HI.

#### 5.1.2 Conexão através de um conversor USB-Serial do Computador

Na aba Serial, deve-se selecionar os seguintes parâmetros, caso a porta serial COM6 do computador esteja disponível, com é o caso de se utilizar um conversor USB-Serial:

- Porta: COM6
- Baud rate: 38400
- Data: 8 bits

Nota de Aplicação

| 🕱 HI tecno         | ologia     | Configuração dos Canais de Comunicação Se | erial dos Controladores  |
|--------------------|------------|-------------------------------------------|--------------------------|
| स्त्रे Automação I | Industrial | HI                                        |                          |
| Ref: ENA.00071     | Rev: 0     | Arquivo: ENA00007100.odt                  | Liberado em: 03/jul/2017 |

- Paridade: Nenhum
- Stop Bits: 1
- Modo de Conexão: Conexão direta com cabo

🕜 Confirma

| Configuração do driver de o | comunicação                     | contra dante              | ×                   |
|-----------------------------|---------------------------------|---------------------------|---------------------|
| Servidor Drivers Seria      | 1                               |                           | _                   |
| Parâmetros para ace         | esso via porta serial           |                           |                     |
| Porta                       | Modo de Cone                    | exão                      | Default             |
| COM6                        | <ul> <li>Conexão dir</li> </ul> | reta com cabo             | Uelauit             |
| Baud Rate                   | Conexão via                     | a rádio de dados          |                     |
| 38400                       | <ul> <li>Conexão via</li> </ul> | a driver RS485            |                     |
| Paridade                    | Data                            | Stop Bits                 | 😮 <u>C</u> ancela   |
| Nenhum                      | 7 bits                          | I                         |                     |
|                             | 8 bits                          | © 2                       |                     |
| © İmpar                     | Timeout entre car               | racteres na recepção 0 ms |                     |
| © Par                       | Atraso para i                   | nício da transmissão 2 ms | 🔮 Con <u>f</u> irma |
|                             | )<br>                           |                           |                     |

Ao término das configurações do canal de comunicação serial do computador de acordo com o desejado, devese clicar no botão :

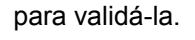

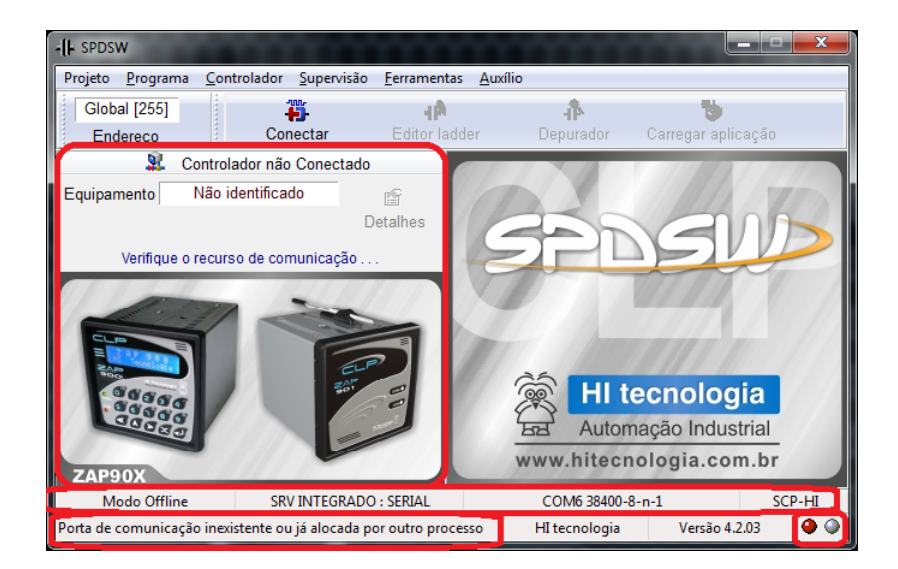

Após a configuração, deve-se clicar no botão Conectar para estabelecer uma conexão entre o computador e o controlador. Quando o esta conexão não é possível, é apresentado na tela do SPDSW as seguintes informações:

- Controlador não Conectado,
- Mostra a mensagem: Verifique o recurso de comunicação ...

| Image: HI tecnologia<br>Automação IndustrialConfiguração dos Canais de Comunicação Seria<br>HI |        | erial dos Controladores  |                          |
|------------------------------------------------------------------------------------------------|--------|--------------------------|--------------------------|
| Ref: ENA.00071                                                                                 | Rev: 0 | Arquivo: ENA00007100.odt | Liberado em: 03/jul/2017 |

- Mostra que o Equipamento: Não identificado.
- O led de indicação do status da comunicação da esquerda indica a condição do driver de comunicação. Neste caso está vermelho, indicando :"Porta de comunicação inexistente ou já alocada por outro processo". O led de indicação do status da comunicação da direita indica a condição da conexão do computador com o controlador. Neste caso está cinza, indicando: "Conexão não definida".
- Há, também, a indicação que o SPDSW está utilizando um Servidor de Comunicação Serial Integrado ao Ambiente, configurado para utilizar o canal serial COM6, com 38400 Bauds, 8 bits, sem paridade, 1 stop bit, com protocolo SCP-HI.

Neste caso, isto aconteceu, porque foi configurada a porta COM6, alocada pelo WINDOWS à um conversor USB-Serial, mas o mesmo não está conectado.

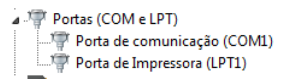

Após conectar o conversor USB-Serial no computador, e o WINDOWS alocando o mesmo à porta COM6, teremos uma nova situação:

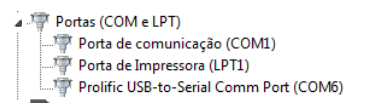

Agora, após a detecção da porta COM6 e a respectiva conexão do computador com o controlador, e se o controlador estiver ligado e configurado com os mesmos parâmetros de comunicação que o computador, devese clicar no botão Conectar para estabelecer uma conexão entre o computador e o controlador.

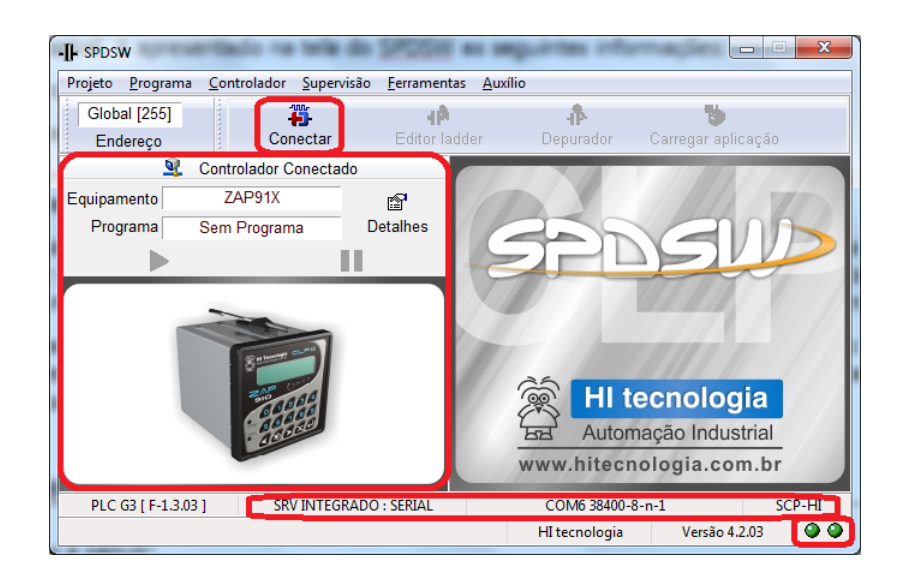

Quando esta conexão é possível, é apresentado na tela do SPDSW as seguintes informações:

Controlador Conectado,

Nota de Anlicação

Este documento pode ser alterado sem notificação prévia

| 👮 HI tecno     | ologia     | Configuração dos Canais de Comunicação Serial dos Controlad |                          |
|----------------|------------|-------------------------------------------------------------|--------------------------|
| Automação      | Industrial | HI                                                          |                          |
| Ref: ENA.00071 | Rev: 0     | Arquivo: ENA00007100.odt                                    | Liberado em: 03/jul/2017 |

- Equipamento ao qual está conectado, que no exemplo acima é um ZAP91X,
- Programa que está rodando no controlador, que neste exemplo é Sem Programa, ou seja, não há programa carregado no controlador.
- Os dois leds de indicação do status da conexão, estão verdes. O led da esquerda indica a condição do driver de comunicação e o da direita a condição da conexão. Os dois verdes indicam que o driver de comunicação serial está instalado e operando e o controlador está conectado ao computador.
- Há, também, a indicação que o SPDSW está utilizando um Servidor de Comunicação Serial Integrado ao Ambiente, configurado para utilizar o canal serial COM6, com 38400 Bauds, 8 bits, sem paridade, 1 stop bit, com protocolo SCP-HI.

#### **5.2** Configuração da serial do controlador

Para configurar os canais de comunicação serial do controlador, o mesmo deve estar conectado a um computador que esteja rodando o SPDSW, e esteja configurado para estabelecer uma comunicação com o mesmo.

Siga os passos a seguir:

- Conecte o controlador via cabo serial, padrão RS232, ao computador;
- Abra o aplicativo SPDSW e certifique-se que o mesmo esteja comunicando com o controlador;
- Selecionar o menu Ferramentas / Comunicação / Configurar... / Controlador Setup de Comunicação Ctrl+F10, conforme ilustrado na figura abaixo:

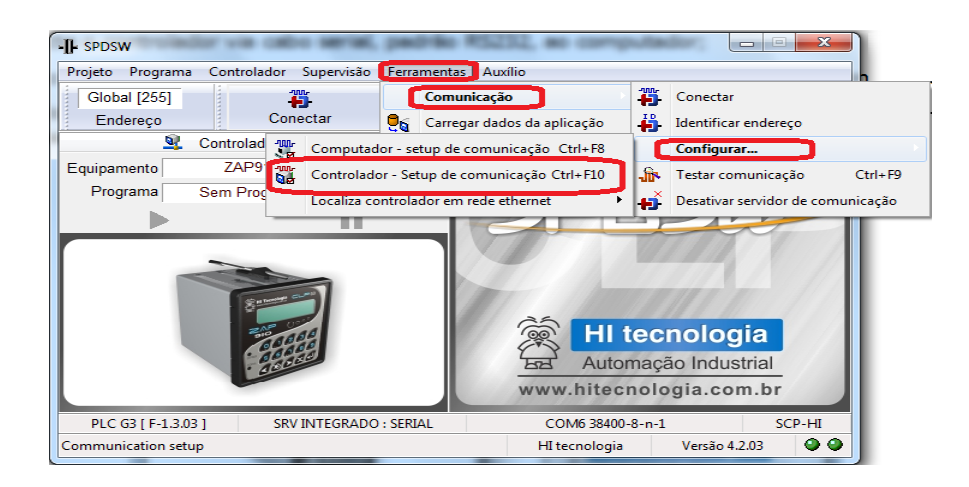

Ao selecionar o sub-menu "<u>Controlador - Setup</u> de Comunicação Ctrl+F10", apresenta-se o seguinte formulário de configuração global do canal de comunicação serial do controlador HI:

 Na aba "Global", selecione o endereço que será utilizado para o controlador (ID de comunicação do equipamento).

| HI tecno       | ologia     | onfiguração dos Canais de Comunicação Serial dos Controladore |                          |
|----------------|------------|---------------------------------------------------------------|--------------------------|
| Automação      | Industrial | HI                                                            |                          |
| Ref: ENA.00071 | Rev: 0     | Arquivo: ENA00007100.odt                                      | Liberado em: 03/jul/2017 |

| Configuração de comunicação do equipamento                                           | ×                                                              |
|--------------------------------------------------------------------------------------|----------------------------------------------------------------|
| Global COM Loader                                                                    |                                                                |
| — Canais de comunicação disponíveis     ☐ ETHERNET                                   | Default                                                        |
| ID de comunicação do equipamento: 1                                                  | Cancela                                                        |
| Versão do driver de comunicação:   V 5.5.02                                          | Con <u>f</u> irma                                              |
| Redirecionamento de Pacotes [ PPE ] Associações      Configuração      ID do cluster | <ul> <li>Base</li> <li>Inválida</li> <li>Modificada</li> </ul> |

Na aba "COM", selecione o canal a ser configurado COM1 ou COM2.

| onfiguração de comunicação do equipamento |               |                    |                   |
|-------------------------------------------|---------------|--------------------|-------------------|
| Global COM Loader                         |               |                    | 1                 |
| Protocolo                                 | Paridade      | Controle de Fluxo  |                   |
| SCP-HI                                    | Nenhuma       | Nenhum             | @ <u>D</u> efault |
| SOF: EOF:                                 | Par           | Rádio/Modem        |                   |
| Modo                                      | ⊜ impar       | RS485 (Multidrop)  | 🔇 <u>C</u> ancela |
| Escravo                                   | Data Dita     | Otara Dita         |                   |
| - Formato                                 | Data Bits     | Stop Bits          | 🛛 Confirma        |
| Baud Rate 38400 Bauds -                   | ◎ 7 ● 8       | ◎ 1 ◎ 2            | • continue        |
| Atrasos                                   | Recursos adio | ionais             |                   |
| Início de Transmissão 0,521 ms            | Suporta PP    | E                  | - Base            |
| Liberar Portadora 0 ms                    | ✓ Suporta bri | dge MODBUS TCP/RTU | Inválida          |
|                                           |               |                    | Modificada        |
| COM1 COM2                                 |               |                    | Modificad         |

- Porta de comunicação selecionada: selecione o canal de comunicação serial do controlador HI que será configurado. Têm-se as opções COM1 e COM2 para os controladores da HI. O P7C disponibiliza, adicionalmente, o canal COM3.
- **<u>Redirecionamento de pacotes</u>**: selecione o redirecionamento de pacotes e com isso habilitará as janelas para configuração do mesmo. Neste formulário pode ser configurada a quantidade de equipamentos por *cluster* e o identificador do *cluster*.

Este documento pode ser alterado sem notificação prévia

| 🕷 HI tecno     | ologia     | Configuração dos Canais de Comunicação Se | erial dos Controladores  |
|----------------|------------|-------------------------------------------|--------------------------|
| Automação      | Industrial | HI                                        |                          |
| Ref: ENA.00071 | Rev: 0     | Arquivo: ENA00007100.odt                  | Liberado em: 03/jul/2017 |

| Configuração de comunicação do equipamento               | ×                 |
|----------------------------------------------------------|-------------------|
| Global COM Loader                                        |                   |
| — Canais de comunicação disponíveis<br>— ETHERNET        | 3US               |
| ID de comunicação do equipamento: 4                      | Cancela           |
| Versao do driver de comunicação:   V 5.5.02              | Con <u>f</u> irma |
| Redirecionamento de Pacotes [ PPE ] — Associações -      | Base              |
| Configuração 64 clusters [4 Eqps / Cluster] ▼ COM1 ▼ COM | 12 ▼              |
| ID do cluster 1 Eqps: [4 7]                              | Modificada        |

Este item de "redirecionamento de pacotes" tem a mesma funcionalidade da comunicação ponto a ponto estendida [PPE], recurso apresentado a seguir.

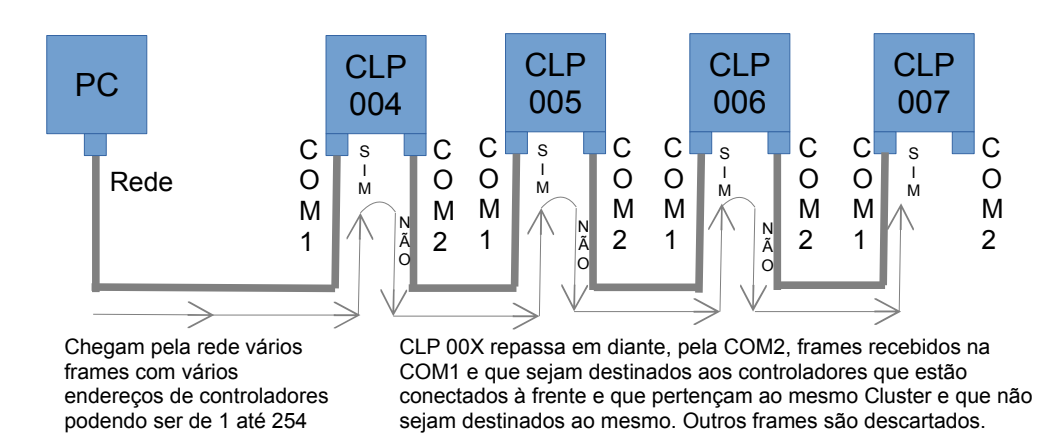

Ponto a Ponto Estendido (Cluster 1)

**Exemplo**: Neste exemplo utilizaremos um Computador com comunicação serial configurado ponto a ponto estendido. Iremos configurar na barra de rolagem de configuração de "*Cluster*" com 4 equipamentos, fazendo com que mostre o valor de identificador do "*cluster*" podendo ser de 0 a 63. Neste exemplo, selecionamos o Cluster 1, e portanto, o controladores devem ter os endereços de 4 a 7.

Com essa configuração somente serão identificados e repassados adiante, pelo CLP 4, os *frames* que serão utilizados pelos outros controladores conectados a rede e com endereço correto.

|                       |        |                                                 | Nota de Aplicação        |
|-----------------------|--------|-------------------------------------------------|--------------------------|
| HI tecno<br>Automação | logia  | Configuração dos Canais de Comunicação Se<br>HI | erial dos Controladores  |
| Ref: ENA.00071        | Rev: 0 | Arquivo: ENA00007100.odt                        | Liberado em: 03/jul/2017 |

Ao receber um frame pela porta COM1, se o mesmo estiver endereçado a ele, ele enviará a resposta pela porta COM1. Se o frame não for endereçado a ele, mas se for endereçado para um controlador de seu Cluster, a mesma será repassada para frente, através da porta COM2, se no controlador, estiver configurado o redirecionamento de pacotes [PPE]. Se o frame não for endereçado a ele ou a um dos equipamentos do Cluster, ele não responde à mensagem e nem repassa a mesma para a frente. Se o controlador estiver configurado para redirecionamento de pacotes e receber uma mensagem na porta COM2, a mesma será direcionada para a porta COM1.

Neste exemplo, o redirecionamento de pacotes deve ser configurado para os controladores 4, 5 e 6. O controlador 7 não deve ser configurado.

Para mais detalhes sobre a comunicação Ponto a Ponto estendida, verifique a nota de aplicação ENA.00058 Comunicação Estendida dos Controladores HI-GII (formato PDF).

 <u>Identificador de comunicação</u>: configura o endereço associado ao controlador e o identifica (caso esteja conectado). Esta identificação é de grande importância quando o controlador for ser conectado em uma rede com outros controladores, via rede RS 485, pois cada controlador deverá ter seu endereço próprio e diferente dos outros controladores na rede. Esse endereço varia de 1 a 255, sendo que o endereço 255 é chamado de "Endereço Global", pois todos os controladores respondem aos comandos enviados a esse endereço. Este endereço global <u>não</u> deve ser utilizado em rede RS 485.

#### Importante quando utilizado em rede RS485:

Cada controlador presente na rede implantada deverá obrigatoriamente possuir um endereço diferente para que o mesmo possa ser acessado de forma unívoca. Tente não utilizar o endereço 1 pois, sendo este o endereço de fábrica dos controladores HI, caso um novo equipamento venha a ser reconfigurado ou incluído na rede sem definição de um novo endereço, este equipamento irá interferir com a comunicação do equipamento da rede que estiver operando com endereço 1. Portanto, especifique para cada controlador da rede um endereço único entre 2 e 254.

Se estiver conectado a um único controlador, pode-se identificar o endereço atual do controlador pelo menu **Ferramentas** | **Comunicação** | **Identificar Endereço** será apresentada a seguinte tela:

| Procura endereço | <b>E</b> |
|------------------|----------|
| Endereço do cont | rolador  |
| ?                |          |
| Procura          | Secha    |

Nesta tela pressione o botão **Procura** para efetuar a identificação do endereço do controlador, a pressionar este será apresentada a seguinte mensagem:

| Automação      | logia  | Configuração dos Canais de Comunicação Serial dos Controladore<br>HI |                          |
|----------------|--------|----------------------------------------------------------------------|--------------------------|
| Ref: ENA.00071 | Rev: 0 | Arquivo: ENA00007100.odt                                             | Liberado em: 03/jul/2017 |

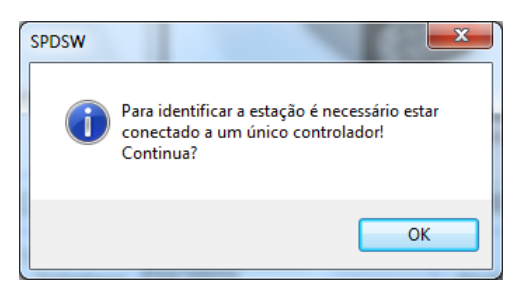

Esta mensagem pede a confirmação, pressionando o botão **OK** para identificar a estação, informando que para esta operação só pode ser realizada com conexão ponto a ponto e nunca em uma rede 485.

Na aba "COM", selecione o canal a ser configurado COM1 ou COM2.

| Paridade                    | Controle de Fluxo                                                                                      |                                                                                                    |
|-----------------------------|----------------------------------------------------------------------------------------------------|----------------------------------------------------------------------------------------------------|
| <ul> <li>Nenhuma</li> </ul> | Nenhum                                                                                                 | <u>     D</u> efault                                                                                                    |
| Par                         | Rádio/Modem                                                                                            |                                                                                                    |
| Impar                       | RS485 (Multidrop)                                                                                      | 🔇 <u>C</u> ancela                                                                                                    |
| Data Rita                   | Ctop Bits                                                                                              |                                                                                                    |
| Data Bits                   | Stop Bits                                                                                              | 🕜 Confirma                                                                                                    |
| ▼                           | ◎ 1 ◎ 2                                                                                                |                                                                                                    |
| Recursos adio               | ionais                                                                                                 |                                                                                                    |
| Suporta PF                  | E                                                                                                    | - Base                                                                                                    |
| ; Suporta bri               | dge MODBUS TCP/RTU                                                                                     | Inválida                                                                                                    |
|                             |                                                                                                    | Modificada                                                                                                    |
|                             | Paridade<br>Nenhuma<br>Par<br>Impar<br>Data Bits<br>7  8<br>Recursos adic<br>Suporta PP<br>Suporta bri | Paridade Controle de Fluxo<br>Nenhuma Nenhum<br>Par<br>impar RS485 (Multidrop)<br>Data Bits<br>7  8  1  2<br>Recursos adicionais<br>Suporta PPE<br>Suporta bridge MODBUS TCP/RTU |

 Porta de comunicação selecionada: selecione o canal de comunicação serial do controlador HI que será configurado. Têm-se as opções COM1 e COM2 para os controladores da HI. O P7C disponibiliza, adicionalmente, o canal COM3.

Na aba "COM1" ou "COM2" de acordo com sua configuração, e a seguir são apresentados os campos desta pasta:

Note-se que estas configurações serão referentes à porta de comunicação serial COM1 ou COM2 do controlador selecionada:

| HI tecnologia<br>Automação Industrial                         |                     |                   | ração dos (              | Canais de Comunicação<br>HI                                                  | ) Seria                                      | I dos Cont               | roladores        |  |
|---------------------------------------------------------------|---------------------|-------------------|--------------------------|------------------------------------------------------------------------------|----------------------------------------------|--------------------------|------------------|--|
| Ref: ENA.00071 Rev: 0                                         |                     |                   | Arquivo: ENA00007100.odt |                                                                              |                                              | Liberado em: 03/jul/2017 |                  |  |
| Configuração de comunicação do equipamen<br>Global COM Loader | lo<br>Decide de     | Outlink de Fine   |                          | Configuração de comunicação do equipamento<br>Global COM Loader<br>Protocolo | Daridada                                     |                          | ×                |  |
| SCP-HI<br>– Parâmetros ASCII (HEX) –                          | Pandade     Nenhuma | Nenhum            | @ Default                |                                                                              | <ul> <li>Pandade</li> <li>Nenhuma</li> </ul> |                          | @ Default        |  |
| SOF: EOF:                                                     | Par                 | Rádio/Modem       |                          | SOF: EOF:                                                                    | Par                                          |                          | Correction 1     |  |
| Modo<br>Escravo  Mestre                                       | İmpar               | RS485 (Multidrop) | Cancela                  | Modo<br>© Escravo  © Mestre                                                  | impar                                        |                          | <b>O</b> Cancela |  |
|                                                               | Data Bits           | Stop Bits         |                          |                                                                              | Data Bits                                    | Stop Bits                |                  |  |

Suporta PPE

Suporta bridge MODBUS TCP/RTU

ms

Baud Rate 38400 Bauds

nício de Transmissão 0,521

ar Portadora

Atras

COM1 COM2

Na aba "COM1" ou "COM2" de acordo com sua configuração e a seguir são apresentados os campos desta pasta:

Base

Inválida

Modificada

| Configuração de comunicação do equipamento |                               |                   |                   |  |  |  |
|--------------------------------------------|-------------------------------|-------------------|-------------------|--|--|--|
| Global COM Loader                          |                               |                   |                   |  |  |  |
| Protocolo                                  | - Paridade                    | Controle de Fluxo |                   |  |  |  |
| SCP-HI                                     | Nenhuma                       | Nenhum            | @ <u>D</u> efault |  |  |  |
| SOF: EOF:                                  | Par                           | Rádio/Modem       |                   |  |  |  |
| Modo                                       | impar                         | RS485 (Multidrop) | 😢 <u>C</u> ancela |  |  |  |
| Escravo                                    |                               |                   |                   |  |  |  |
| – Formato                                  | - Data Bits                   | Stop Bits         | Confirma          |  |  |  |
| Baud Rate 38400 Bauds                      | ◎ 7 ◎ 8                       |                   | Con <u>i</u> rma  |  |  |  |
| Atrasos                                    | Recursos adic                 | ionais            |                   |  |  |  |
| Início de Transmissão 0,521 ms             | 🖉 Suporta PP                  | E                 | - Base            |  |  |  |
| Liberar Portadora 0 ms                     | Suporta bridge MODBUS TCP/RTU |                   | Inválida          |  |  |  |
|                                            |                               |                   | Modificada        |  |  |  |
| COM1 COM2                                  |                               |                   | ]                 |  |  |  |

Baud Rate: selecione a taxa de comunicação ٠

Recursos adicionais

Suporta bridge MODBUS TCP/RTU

Suporta PPE

-

ms

Baud Rate 38400 Bauds

nissão 0,521

Atrasos

Início de Tra

COM1 COM2

| Baud Rate | 38400 Bauds 🗸                                        |
|-----------|------------------------------------------------------|
|           | 1200 Bauds<br>2400 Bauds<br>4800 Bauds<br>9600 Bauds |
|           | 38400 Bauds<br>57600 Bauds<br>115200 Bauds           |

Base -

Inválida

Modificada

| HI tecnologia        |        | Configuração dos Canais de Comunicação Serial dos Controladores |                          |  |  |
|----------------------|--------|-----------------------------------------------------------------|--------------------------|--|--|
| Automação Industrial |        | HI                                                              |                          |  |  |
| Ref: ENA.00071       | Rev: 0 | Arquivo: ENA00007100.odt                                        | Liberado em: 03/jul/2017 |  |  |

- **Data Bits**: selecione o tamanho da palavra de dados (7 ou 8 bits).
- **Stop Bits**: selecione o número de stop bits (1 ou 2 (quando disponível) stop bits).
- *Paridade*: selecione a paridade da palavra de dados (nenhuma, par ou ímpar).
- **Protocolo**: selecione o tipo do protocolo entre os disponíveis.

| Protocolo                                                      |
|----------------------------------------------------------------|
| SCP-HI                                                         |
| ASCII<br>ASCII com SOF<br>ASCII com EOF<br>ASCII com SOF / EOF |
| SCP-HI<br>MODBUS-RTU                                           |

- <u>Modo</u>: selecione o modo de operação do controlador HI (Mestre ou Escravo) em função do modo de operação definido para interligar os equipamentos.
- <u>Controle de Fluxo</u>: seleciona o tipo de operação do protocolo (Nenhum, Radio/Modem, RS485-Multidrop).
  - <u>Obs.</u>: 1 Quando ativar a topologia Nenhum, será entendida a comunicação ponto a ponto, sem controle de fluxo, do equipamento que será utilizado na aplicação.
  - <u>Obs.</u>: 2 Quando ativar a topologia Radio/Modem, será liberada a janela de "Atrasos" que contêm os parâmetros: "inicio de transmissão" e "Liberar portadora", especificados em milisegundos, correspondendo ao tempo de atraso para início da transmissão e para liberação da portadora. A seguir é apresentado esse formulário:

| Atrasos               |       |    |
|-----------------------|-------|----|
| Início de Transmissão | 0,521 | ms |
| Liberar Portadora     | 0     | ms |

<u>Obs.</u>: 3 - Quando ativar a topologia RS485 (*Multidrop*) será liberada a janela de atrasos, porém somente poderá <u>ser</u> especificado o atraso para inicio de transmissão, que permite configurar o valor do inicio de transmissão do equipamento que será utilizado. Quando utilizar rede de comunicação RS485 (Multidrop), este atraso deve ser da ordem de 5 a 10 ms. A seguir é apresentado esse formulário:

| Atrasos                 |    |
|-------------------------|----|
| Início de Transmissão 5 | ms |
| Liberar Portadora 0     | ms |

Note que, para correta operação da comunicação, independentemente dos protocolos utilizados, estes parâmetros deverão estar configurados de forma idêntica para todos os equipamentos a serem interligados.

Ao término das configurações do canal de comunicação serial do controlador HI, de acordo com o desejado, deve-se clicar no botão

🥑 Con<u>f</u>irma

para validá-la. Neste caso apresenta-se a seguinte mensagem de alerta:

|                                       |        |                                                                       | Nota de Aplicação        |  |
|---------------------------------------|--------|-----------------------------------------------------------------------|--------------------------|--|
| HI tecnologia<br>Automação Industrial |        | Configuração dos Canais de Comunicação Serial dos Controladores<br>HI |                          |  |
| Ref: ENA.00071                        | Rev: 0 | Arquivo: ENA00007100.odt                                              | Liberado em: 03/jul/2017 |  |

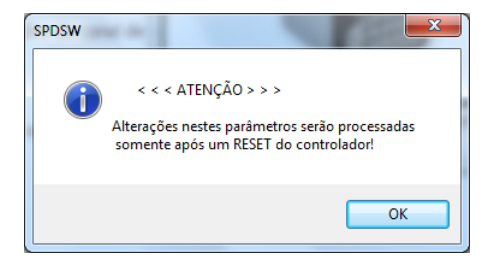

Esta mensagem está alertando, que as novas configurações da serial do controlador somente serão efetivadas na próxima energização (*power-up*) do controlador. Para tal basta resetar o controlador (via comando de reinicialização no SPDSW presente no menu Controlador | Reinicializa controlador) ou desligar e ligar novamente o mesmo.

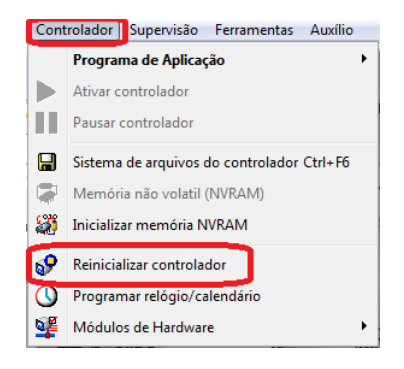

| HI tecnologia<br>Automação Industrial |        | Configuração dos Canais de Comunicação Serial dos Controladores HI |                          |  |
|---------------------------------------|--------|--------------------------------------------------------------------|--------------------------|--|
| Ref: ENA.00071                        | Rev: 0 | Arquivo: ENA00007100.odt                                           | Liberado em: 03/jul/2017 |  |

## **Controle do Documento**

# Considerações gerais

- 1. Este documento é dinâmico, estando sujeito a revisões, comentários e sugestões. Toda e qualquer sugestão para seu aprimoramento deve ser encaminhada ao departamento de suporte ao cliente da HI Tecnologia Indústria e Comércio Ltda., fornecendo os dados especificados na "Apresentação" deste documento.
- 2. Os direitos autorais deste documento são de propriedade da HI Tecnologia Indústria e Comércio Ltda.

| Controle de Alt | erações | do Documento                                                                                                    |                |                     |                |
|-----------------|---------|----------------------------------------------------------------------------------------------------|----------------|---------------------|----------------|
|                 |         |                                                                                                    |                |                     |                |
|                 |         |                                                                                                    |                |                     |                |
|                 |         |                                                                                                    |                |                     |                |
|                 |         |                                                                                                    |                |                     |                |
|                 |         |                                                                                                    |                |                     |                |
|                 |         |                                                                                                    |                |                     |                |
|                 |         |                                                                                                    |                |                     |                |
|                 |         |                                                                                                    |                |                     |                |
|                 |         |                                                                                                    |                |                     |                |
| 04/jul/2017     | 1       | Documento revisado e migrado para o novo ambiente de documentação. Revisada a tabela de controle do documento para manter histórico dos responsáveis por elaboração, revisão e aprovação |                |                     |                |
| 16/01/2004      | 0       | Documento Original                                                                                                    | Isaías Ribeiro | Paulo C.<br>Inazumi | Isaías Ribeiro |
| Data Liberação  | Povição | Descrição                                                                                                    | Elaborado por  | Povisado por        | Aprovado por   |

Data Liberação Revisão Descrição